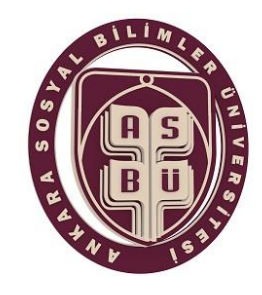

### ANKARA SOSYAL BİLİMLER ÜNİVERSİTESİ

ÖĞRENCİLER İÇİN ÖĞRENCİ BİLGİ SİSTEMİ(OBS) DERS KAYIT SÜRECİ

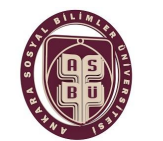

### 2021-2022 Eğitim Öğretim Yılı Güz yarıyılı ders kayıtları:

## 20-24 Eylül 2021 tarihleri arasında <u>obs.asbu.edu.tr</u> adresinden yapılacaktır.

Öğrencilerimiz **20-24 Eylül 2021** arası Öğrenci Bilgi Sistemine giriş yaparak ilgili döneme ait "ders kayıt" işlemini yapmaları gerekmektedir. Öğrenciler öğrenim süresince bölümünde okuyacağı derslere ait ders kayıt işlemlerini her yarıyıl başlangıcında akademik takvimde belirtilen tarih ve saat diliminde bizzat OBS üzerinden yapmak zorundadırlar.

Hazırlık programına kayıtlı öğrencilerimizin ders kayıtları Öğrenci İşleri tarafından yapılacağından, kendilerinin ders kaydı yapmasına gerek yoktur. Hazırlıkta ikinci yılını okuyanların harç ödemesi gerektiğinden Halkbank online eğitim ödemelerinden harç borcunu ödemeyen hazırlık sınıfı öğrencilerinin ders kayıtları onaylanmayacaktır.

### ÖĞRENİM ÜCRETİ VE KATKI PAYI (HARÇ) ÖDEMELERİ:

- İkinci bir Üniversite'de aktif kaydı bulunmayan tüm öğrenciler OBS-Harç işlemlerinden göreceği üzere katkı payı ödemeden ders kayıtlarını yapabileceklerdir.
- Üniversitemize kayıt olmadan önce birinci öğretim veya açık öğretim kapsamında bir programa kayıtlı olan öğrenciler ikinci üniversite olarak Üniversitemizde birinci öğretim programına kayıt yaptırmaları halinde kayıt oldukları programa ait öğrenci katkı payını kendileri ödemek zorundadır.
- Katkı Payı/Öğrenim Ücretleri ile ilgili 2021/4206 Sayılı Cumhurbaşkanı Kararının 10/3. maddesinde "Öğrencinin kayıtlı olduğu sadece bir programın öğrenci katkı payı, Devletçe karşılanır. Devlet yükseköğretim kurumlarında bir yükseköğretim programına kayıtlı iken ikinci bir yükseköğretim programına (çift ana dal programları hariç olmak üzere) kayıt yaptırılması halinde, ikinci programa ait öğrenci katkı payları, öğrencilerin kendileri tarafından karşılanır." hükmü gereği ikinci bir üniversiteye kayıt yaptıranlar, ikinci üniversitenin katkı payını öderler.
- Öğrenim ücreti veya Katkı(Harç) ödemeleri 06-24 Eylül 2021 tarihleri arasında öğrenciler tarafından ödenmek zorundadır. Katkı payı ödemesi gereken öğrenciler katkı payını bulundukları il/ilçeden veya Halkbank Anıt Şubesinden, HALK BANKASI İnternet bankacılığı eğitim ödemelerinden veya HALKBANK ATM'lerinden "Öğrenci numarası ile" ödeyeceklerdir. (Ödemeler sadece Öğrenci No ile yapılmalıdır. Öğrenim Ücretleri OBS üzerinden bankaya yansıtılmıştır.) Katkı payını ödemeyen öğrenciler ders kayıtlarını yapamayacaklardır. Sehven yapılmış ders kayıtları varsa, bu kayıtlar iptal edileceği için öğrenci, ders ve sınavlara katılamayacak ve öğrencilik haklarından yararlanamayacaklardır.

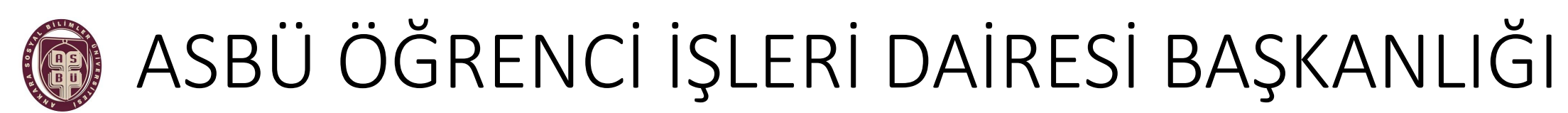

### DERS KAYDI SÜRECİ

#### ÖĞRENCİ BİLGİ SİSTEMİ (OBS) sistemine giriş yapabilmek için;

• Kullanıcı Adı : Öğrencilerimiz, student.asbu.edu.tr uzantılı mail adresinizin @ işaretinden önceki kısmı olan öğrenci adı kısmını kullanıcı adı olarak girmeniz gerekmektedir.

Örnek: E-Posta adresiniz adi.soyadi@student.asbu.edu.tr ise sadece adi.soyadı girmeniz yeterli olacaktır.

• Parola : Mail adresinize ait şifreniz.

### Öğrenci Bilgi Sistemine giriş için tıklayınız.

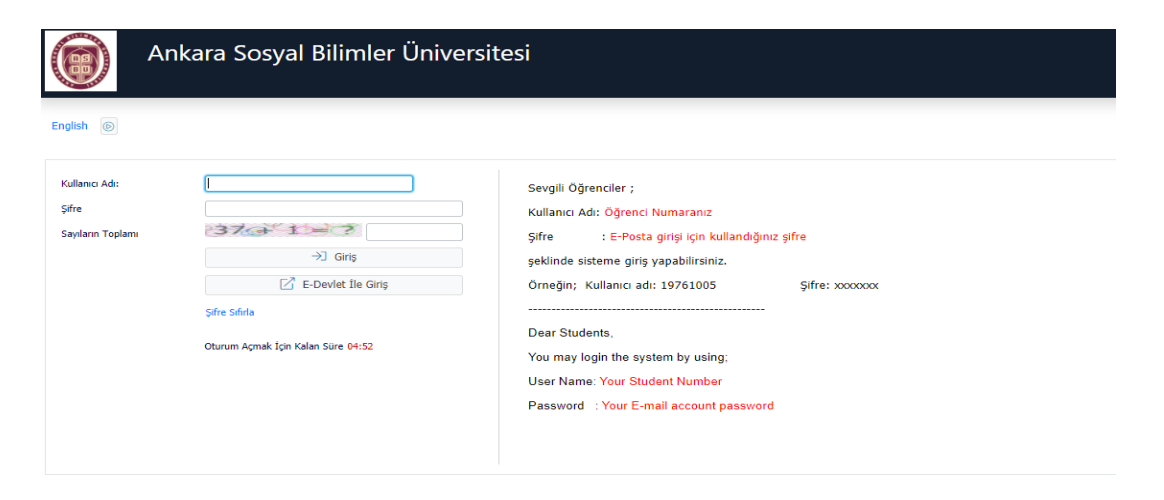

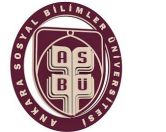

DERS KAYDI SÜRECİ

Ders kaydı yapacak öğrencilerimiz aşağıdaki adımları takip ederek ders kayıtlarını tamamlayarak Danışman onayına sistem üzerinden gönderebilirler.

1. İŞLEM: OBS Öğrenci girişinden, <u>Kullanıcı adı</u>kısmına; <u>adi.soyadi@student.asbu.edu.tr</u>mail adresinizin adi.soyadı kısmını yazınız.

#### Şifre kısmına; mail adresinizin şifresini yazınız.

Sayıların Toplamı kısmına ise gelen sayıların toplamını yazarak sisteme giriş yapabilirsiniz. E-Devlet şifrenizle de OBS'ye giriş yapmanız mümkündür.

Şayet şifrenizi unuttuysanız şifreyi sıfırla kısmından veya ASBÜ ŞİFRE: https://asbusifre.asbu.edu.tr/ internet sitesinden sifrenizi sıfırlayabilir, yeni sifre alabilirsiniz.

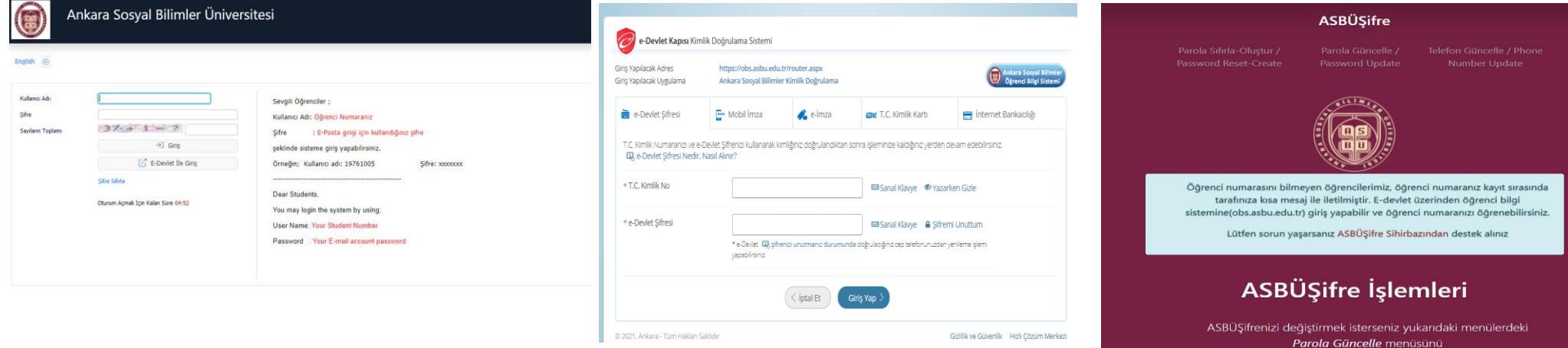

Eğer sifrenizi unuttunuz ise sifre sıfırlama islemi için Parola Sıfırla menüsünü kullanabilirsiniz

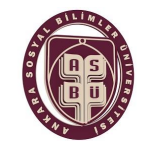

DERS KAYDI SÜRECİ

#### 2.İŞLEM:

Öğrenci Bilgi Sistemine giriş yaptıktan sonra;

Ders ve Dönem İşlemleri sekmesini tıklayınız. Açılan alanda Ders Kayıt sekmesini tıklayınız.

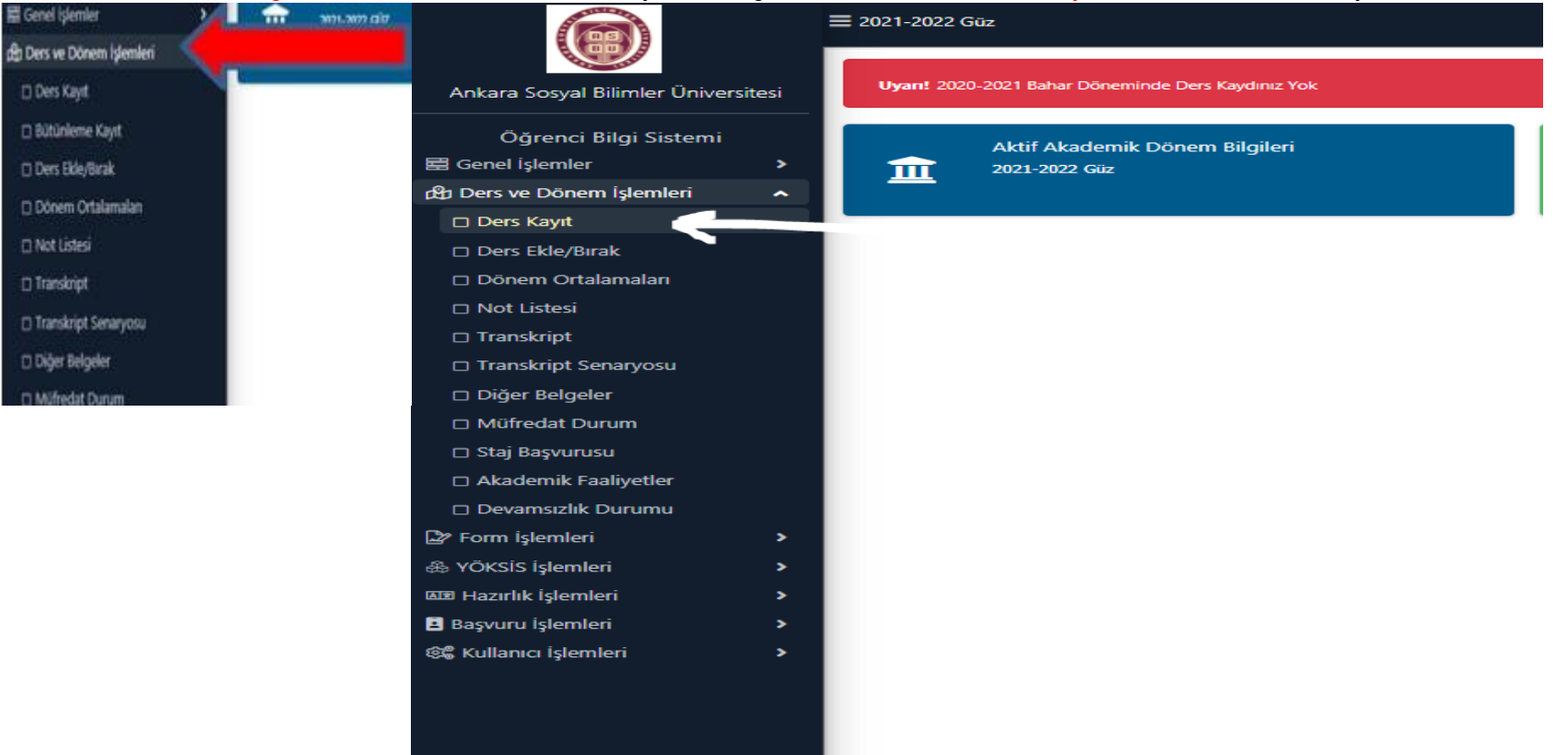

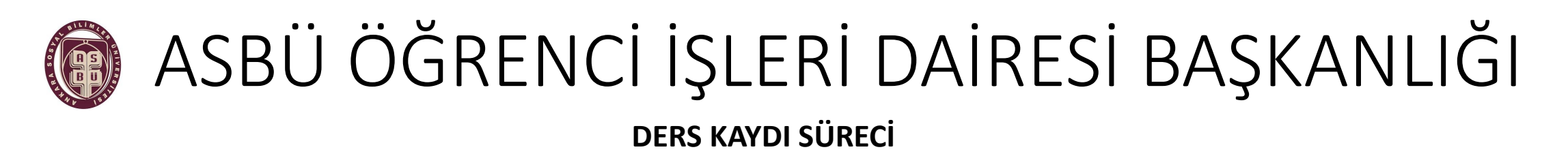

#### 3.İŞLEM:

Ders kayıt alanında almanız gereken derslerin sol kısmındaki (+) sekmesini tıklayarak derslerinizi seçiniz. Dersin birden fazla şubesi olması halinde, yeni açılan ekranda ilgili derse ait şubenin solundaki(+) sekmesini tıklayınız Örnek:

| g) Ders ve Dönem İşlemleri | Ogrenim Sure Durum<br>Genel Ortalama |           | rum Normal Sares Iginde 0           |                                                        | Genel Bakiye<br>Sie Eik Listemiler * |     |      |     | a           |                                                                                                    |                                                                                   |                                    |                                                                                                    | 0 <b>B</b> B                                                            |                        |
|----------------------------|--------------------------------------|-----------|-------------------------------------|--------------------------------------------------------|--------------------------------------|-----|------|-----|-------------|----------------------------------------------------------------------------------------------------|-----------------------------------------------------------------------------------|------------------------------------|----------------------------------------------------------------------------------------------------|-------------------------------------------------------------------------|------------------------|
| Ders Kayıt                 |                                      |           |                                     |                                                        |                                      |     |      |     | 14(58,55)   |                                                                                                    | the test of a                                                                     |                                    | CAN Printerick Statistics also bie                                                                   | Ann antain -                                                            |                        |
| 🗆 Bütünleme Kayıt          | 1. Senf D                            | Desler    | sleri 4. Sinf Dersleri              | 🗿 Güz Yanyılı Dersleri 🔘 Bahar Yanyılı Dersleri 🔘 Tümü |                                      |     |      |     | COLUMN TO A | 2. Joint segment occurs minist on units mutatosasis in<br>2. Illis elevanda bollamisniz tarahindan tanımlanan den kay<br>3. Illis elevanda sadece bollamisniz tarahindan aktif döreme                                                                                                    | popris serve ovgan øye<br>t kurallær sjetlinwittede<br>le agden dersier littelevr | n Kuralar le Igi<br>neitedr, Septe | Austr unternet, Agereg and ar<br>8 yapadığınış problemleri latfen<br>8 stediğiniş des Tatede piriler | om sopra.<br>Islandnize bildrinz<br>niyorsa, kufer bildrinize bildrinz. |                        |
| Ders Ekle/Birak            |                                      | Ders Kodu | Ders Adi                            |                                                        | Z/S                                  | 100 | AKTS | Sıf | a fighting  | Mufmalattan Seçilen Devin Kadu: ARK 105 / GENEL PREHÉST                                                                                                    | ORYA Tipi: Zanatila                                                               |                                    |                                                                                                    |                                                                         |                        |
| 🗇 Dönem Ortalamalan        | •                                    | (         | ARKEOLOJIVE GIRIŞ                   |                                                        | 2                                    | 2   | 4    | 1   |             | Desiké                                                                                                    | Oğretim Ele                                                                       | man                                |                                                                                                    | 🔛 Kantanjan Géster                                                      | Ek İşləmlər =<br>a/Bul |
| 🖸 Not Listesi              | Ð                                    | ARK 103   | ANTROPOLOSINE GIRIS                 |                                                        | z                                    | 2   | 3    | 1   |             | Şabe Den Kad Den Adı                                                                                                    | 2/5 T+U                                                                           | Ked AITS                           | 5 Öğretire Deman                                                                                     | Sel Açma Nedesi                                                         | Crop Ked               |
| 🗆 Transkript               | Đ                                    | ARK 105   | GENEL PREHISTORIA                   |                                                        | z                                    | 2   | 3    | 1   | share a     | I ARK 205 GENEL PRE-HESTORYA                                                                                                    | 2 2                                                                               | 2 3                                | 1 Göstenlesivor                                                                                      | 1 Dönemsel                                                              |                        |
| 🗆 Transkript Senaryosu     | Đ                                    | ARK 109   | METOLOJINE GIRIŞ                    |                                                        | z                                    | 2   | 3    | 1   | -           | 1 Contraction of the second second se |                                                                                   |                                    |                                                                                                    |                                                                         |                        |
| 🗆 Diğer Belgeler           | Ð                                    | ARK 111   | EGE ARKEOLOJÍSÍ                     |                                                        | 2                                    | 2   | 4    | 1   |             |                                                                                                    |                                                                                   |                                    |                                                                                                    |                                                                         |                        |
| Müfredat Durum             | E                                    | ARX 115   | NEOLITIK ÇAĞ ANADOLU ARKEOLOJISI    |                                                        | z                                    | 2   | 3    | 1   | x pôm       |                                                                                                    |                                                                                   |                                    |                                                                                                    |                                                                         |                        |
| 🗆 Staj Başvurusu           | E                                    | ARK 117   | KLASIK ARKEOLOIIVE GIRIS            |                                                        | z                                    | 2   | 3    | 1   | 100 C       |                                                                                                    |                                                                                   |                                    |                                                                                                    |                                                                         |                        |
| Akademik Faaliyetler       | E                                    | 1MG-101   | DiGLIZCE-1                          |                                                        | z                                    | 3   | 3    | 1   | N. BARRARE  | Ξ.                                                                                                    |                                                                                   |                                    |                                                                                                    |                                                                         |                        |
| 🛾 Devamsizlik Durumu       | (F)                                  | 740-101   | ATATURE I KR FRI ve INCLAP TARIHI-I |                                                        | 7                                    | 2   | 2    | 1   | C11.        |                                                                                                    |                                                                                   |                                    |                                                                                                    |                                                                         |                        |
| r Form İşlemleri           | ,                                    | 12.00     |                                     |                                                        |                                      | -   |      | •   |             |                                                                                                    |                                                                                   |                                    |                                                                                                    |                                                                         |                        |
| 7. Koncas Carimlari        | , E                                  | TUR-101   | TURK 0011-1                         |                                                        | z                                    | 2   | 2    | 1   |             |                                                                                                    |                                                                                   |                                    |                                                                                                    |                                                                         |                        |

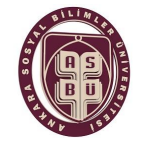

DERS KAYDI SÜRECİ

#### 4.işlem:

Derslerinizi seçtikten sonra <u>Kontrol Et</u> butonunu tıklayınız. Örnek:

| righestien ( | 10 | <b>E</b>               | WE 107                            | Aven websche sing                                                            |     |     | 1   | 1        | 1  |       | 1            | nation                              |                 |
|--------------|----|------------------------|-----------------------------------|------------------------------------------------------------------------------|-----|-----|-----|----------|----|-------|--------------|-------------------------------------|-----------------|
|              |    | 13                     | 200100                            | 86.091                                                                       |     |     | 1   | 5        |    |       |              | fash                                |                 |
| er i         |    | Ð                      | 56.01                             | ATATION LOCAL IN AND A TABLE TABLE                                           |     |     | 1   | 2        | 1  |       | 1            | (etc.                               |                 |
|              |    | Ð                      | 59.85                             | YBRIDDI                                                                      |     |     | 1.  |          | E  |       | 1            | Yest                                |                 |
| elet.        |    |                        |                                   |                                                                              | à i | 8-W | 1.4 | N 16 5 W | ND |       |              |                                     | 1               |
|              |    | -                      |                                   |                                                                              |     |     |     |          |    |       |              |                                     | - Anna Anna - A |
|              |    |                        | 3. Altan Desler Gold              | e                                                                            |     |     |     |          |    |       |              |                                     | E kurbal D.     |
| yenu         |    | Quec das<br>Seções das | e Danstra i 🙏 Unicipiertes<br>Gén | in San Tault Gradiannicus Ladar VI, Inclant Ladargernia Bibli addarastrali ( |     |     |     |          |    |       |              | Desprair Des Deurs - Oraștenei) - 🖡 |                 |
|              |    |                        | (in Decidade                      | Dec.68                                                                       | 85  | 14  | 10  | #13      | w  | -     | Agric Ballet | kay nut                             |                 |
|              |    | 8                      | 1 AVR.                            | annessate carg                                                               | 1   | 24  | T.  |          | 1  | Berk  | Den.         |                                     | 0 Dijer Dipler  |
|              |    | 8                      | 1.48.82                           | ension as                                                                    | 1   | 24  |     | 1        | 1  | Zarah | Den.         |                                     | O bör Haler     |
|              |    | 8                      | 1.0038                            | Jane, Maxistonia                                                             | 1   | 24  | 1   | 1        | 1  | Depk  | Des.         |                                     | Dir Bahr        |
|              | N  | 1                      | 1.491.00                          | HTMLAN ORD                                                                   | 2   | 24  | 1   | 3        | 1  | Drok  | den .        |                                     | 🕫 Diện Hişter   |
|              |    | 8                      | 1-0010                            | an execution                                                                 | 1   | 24  | 1   |          | 1  | 2mm   | 286          |                                     | C bije Nate     |
|              |    | 2                      | 1.4618                            | webctte çal anazoni anettionsi                                               |     | 24  | 10  | 3        | 1. | Deek  | Des .        |                                     | Die Die Steler  |
|              |    | T.                     | 1.8010                            | KURK WHELICH GRG                                                             | 1   | 24  | 3   | 3        | 1  | Zezk  | Drs.         |                                     | D Dier Higher   |
|              |    |                        |                                   |                                                                              |     |     |     |          |    |       |              |                                     |                 |

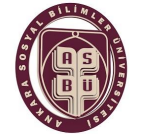

DERS KAYDI SÜRECİ

#### 5.İŞLEM:

Kontrol ettikten sonra <u>Kesinleştir</u> butonunu tıklayınız. Örnek:

| de Centre Streen Mandan | - B     | 480.337                   | GAGE MINISTERS (INC)                                            |        |                 | 1 1    | 1    | 1       |              | tade                          |                   |
|-------------------------|---------|---------------------------|-----------------------------------------------------------------|--------|-----------------|--------|------|---------|--------------|-------------------------------|-------------------|
| To Days Kind            |         | 10.01                     | 363172                                                          |        |                 |        |      |         |              | fact                          |                   |
|                         |         | -                         | station is stated - that as balance                             |        |                 |        | 1    |         |              |                               |                   |
| C Interests Cayl        |         |                           | - Provide Locality of Decar (Impley                             |        |                 | a. a.: |      |         |              |                               |                   |
| DOWSDRIVEN              |         | -768.00                   | 7596 (33) (                                                     |        |                 | 1 10   | 1.   | 1       |              | feeb                          |                   |
| Dütten Ottondar         |         |                           |                                                                 | () #1  | 1               | - 2012 | 80   |         |              |                               |                   |
| Chiet sines             |         | Navel started Salest Bage | nyin Yanamianii. Kaanlegti wa Upersi Yapalalinanii.             |        |                 |        |      |         |              |                               |                   |
| Churslegt               |         | atterder                  | ier Ohter                                                       |        |                 |        |      |         |              |                               | C Receiptry Deads |
| D Transkipt Serveyora   | 24-     | ere line Danna : 🛦 6      | salamadi Sen Karl Disalamijan kala hijili dati amegawa Jahi ada | recé · |                 |        |      |         |              | Desper One Durary : One Innet |                   |
| D Dile Maler            | 1       | çise tanlar               |                                                                 |        |                 |        |      |         |              |                               |                   |
| entertainte faces       |         | SA DALI NA                | a Ben All                                                       | JN 14  | 84 - H <b>X</b> | MIS    | - 54 | -       | April Malans | Grantal                       |                   |
| Contraction of the      |         | 1.6030                    | ADROLODY GIRS                                                   | 2.3    | 0.32            |        | 1    | 2refe   | Den.         |                               | () Oğe Sişler     |
| Costellere              | 1       | 1 497.00                  | MENOPOLISH LINE                                                 | 1.14   | 1               | 3      | 1    | Justi-  | Dan.         |                               | C Där Nakr        |
| E) Akadorek Taelyeter   |         | 1 4030                    | ase, wellshim                                                   | 1.2    | 1 1             | 3.     | -1   | 2mm     | Den.         |                               | © Dije Nake       |
| D Devenick Dates        |         | 1 400 100                 | ATTL: 100 000                                                   | 1.5    |                 |        | 4    | has.    | THE.         |                               | II take take      |
| 2 tors Worker           |         |                           |                                                                 |        |                 | - 10   |      |         |              |                               | a car she         |
| 🛱 Kalenay Seginileri    | - X   P | 1 49.01                   | EX ANOLO III                                                    | 1.2    |                 |        | 14   | 2446    | Den.         |                               | O Oder Styler     |
| ili YÖKSIS (şivenileri  | - A 🛛   | 1 MUS                     | terescience contained by enforcement                            | 1.16   | 1 2             | 1      | 1    | Inth    | Dati.        |                               | O Giện Migher     |
| EN Harth geniet         | - X - 1 | 1 4612                    | ALACK ARADISTIC GROS                                            | 5 3    | 1 2             | 10     | 1    | Deete . | be.          |                               | () Dije Bijke     |
| O Sover Venice          | 5       | 1.1610                    | BUILITE-C                                                       | 1.0    | 0.00            | 10     | 1    | 2015    | Den.         |                               | 0 bás sialar      |
|                         |         |                           |                                                                 |        |                 |        |      |         |              |                               |                   |

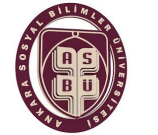

#### 6.İŞLEM:

Onayınızı verdikten sonra açılan alanda **<u>Tamam</u>** sekmesini tıklayınız.

Bu işlemleri yaptıktan sonra ders kayıt işleminiz tamamlanmış olacaktır. Bu aşamadan sonra ders kaydınız DANIŞMAN ONAYINDA olacaktır.

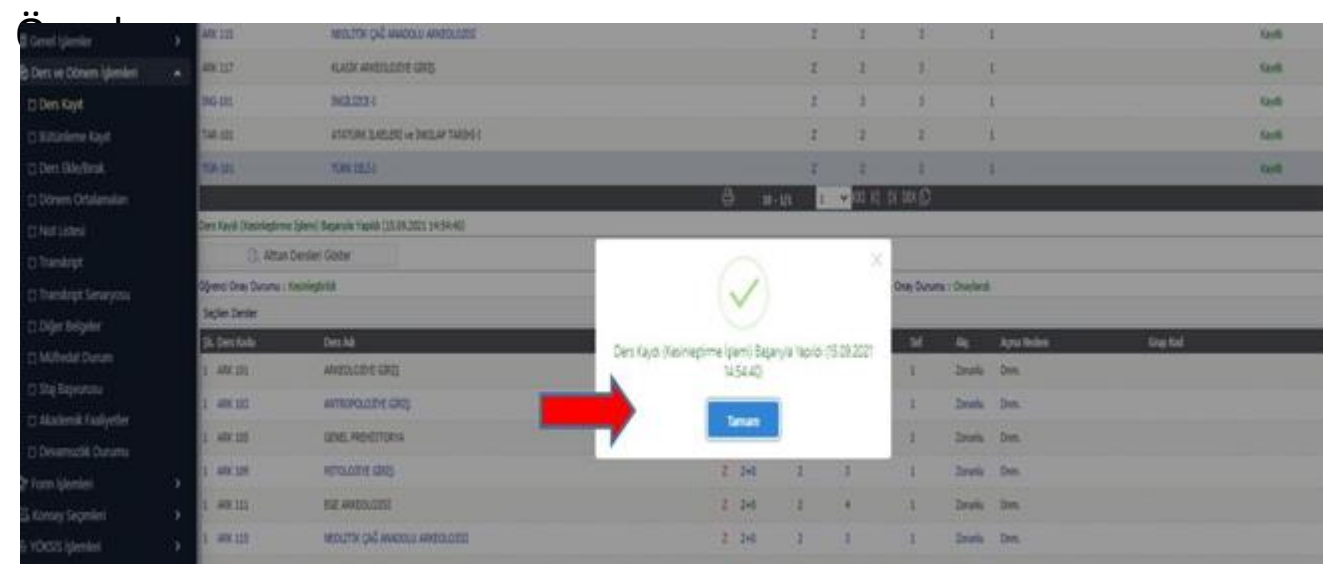

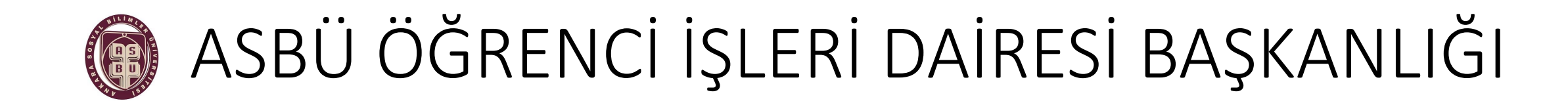

DERS KAYDI SÜRECİ

Ders kayıt süresi boyunca;

- Öğrencilerimiz, sürekli danışmanları ile iletişim halinde bulunmaları,
- Bu süreçte, Üniversitemiz mevzuatına göre işlem yapılması,
- Gerekli durumlarda Fakülte/Bölüm ders kayıt görevlilerine başvurmaları önem arz etmektedir.

# EĞİTİM-ÖĞRETİM HAYATINIZDA BAŞARILAR DİLERİZ.

ASBÜ ÖĞRENCİ İŞLERİ DAİRESİ BAŞKANLIĞI oidb@asbu.edu.tr